# iPhoneアプリ接続手順

### ①iPhone設定画面に移動します。

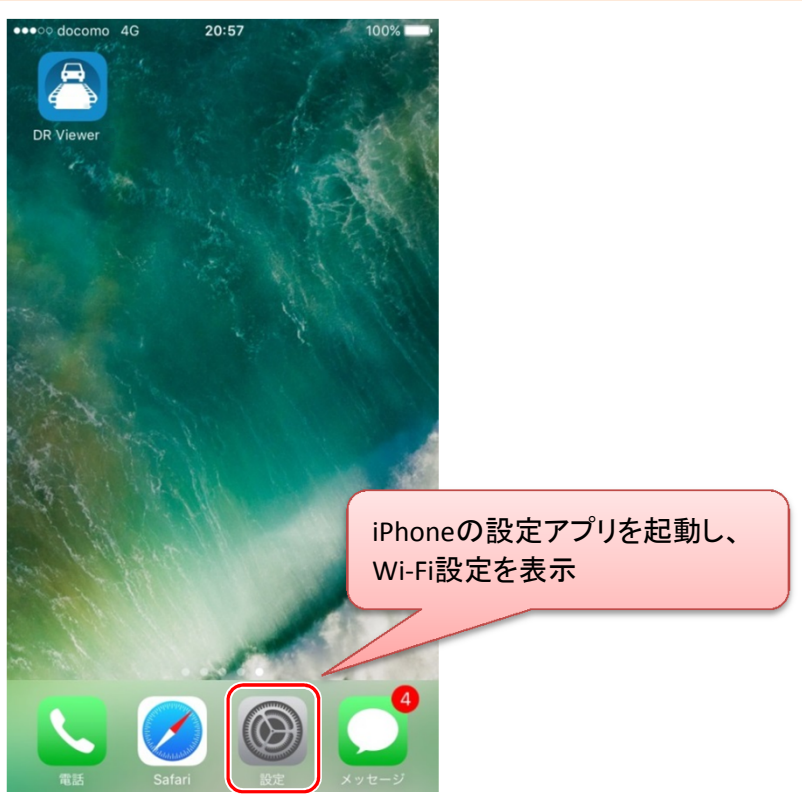

## ②Wi-Fiを「ON」にします。

| ●●●○ docomo 4G                           | 20:59 100% ➡→<br>設定 | ••••• docomo 4G<br><b>〈</b> 設定         | 21:00<br>Wi-Fi                        | 100%                   |
|------------------------------------------|---------------------|----------------------------------------|---------------------------------------|------------------------|
| → 機内モード ○ Wi-Fi                          | 未接続 >               | Wi-Fi                                  |                                       |                        |
| * Bluetooth                              | オン >                | ネットワークを選択                              |                                       |                        |
| ₩ モバイルデータ                                | タ通信 >               | DIRECT-DR                              | _6980_KP10000                         | Wi-FiをONにします           |
|                                          | 大共有 >               | その他                                    |                                       |                        |
| × ++),                                   | NTI DOCOMO >        | 接続を確認                                  |                                       |                        |
| <b>通</b> 知                               | >                   | 接続したことのあるネ<br>したことのあるネット<br>ットワークを選択する | マットワークに自動的に<br>マークが見つからない<br>必要があります。 | :接続します。接続<br>3場合は、手動でネ |
| 222-12-12-12-12-12-12-12-12-12-12-12-12- | センター >              |                                        |                                       |                        |
| よやすみモート                                  | × >                 |                                        |                                       |                        |
| ④ 一般                                     | <b>0</b> >          |                                        |                                       |                        |
| ▲A 画面表示と明る                               | るさ >                |                                        |                                       |                        |
| ₩ 壁紙                                     | >                   |                                        |                                       |                        |

### ③接続する機器を選択します。

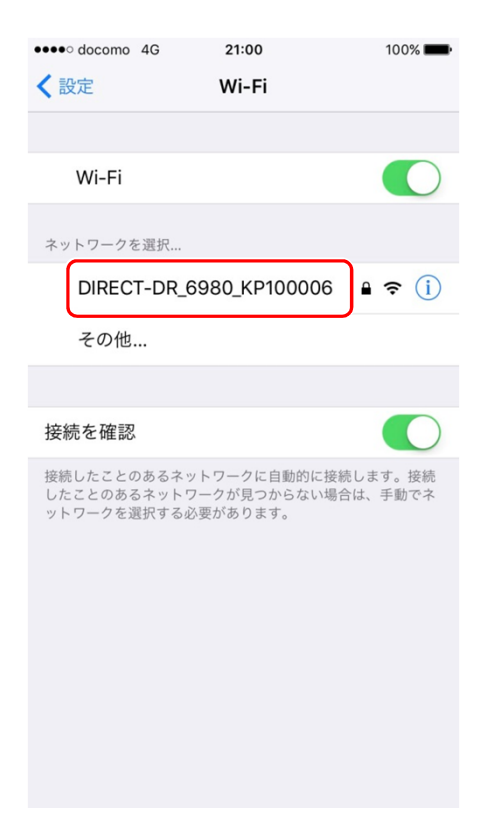

#### ④パスワードを入力します。(初回のみ) (初期パスワードは、取扱説明書の裏表紙をご確認ください)

| ••••• docomo 4G 21:00           | 100% 💼 | ••••• docomo 40 | 21:00                 | 100% 💼 |
|---------------------------------|--------|-----------------|-----------------------|--------|
| "DIRECT-DR_6980_KP100006"のパスワード | を入力    | "DIRECT-DR      | 8_6980_KP100006"のパスワー | ドを入力   |
| キャンセル パスワード入力                   | 接続     | キャンセル           | パスワード入力               | 接続     |
| パスワード                           |        | パスワード           | 1                     |        |
|                                 |        |                 |                       |        |
|                                 |        |                 |                       |        |
| qwertyu i                       | o p    | QWE             | RTYUI                 | ΟΡ     |
| asdfghj                         | k I    | ASC             | F G H J               | κL     |
| ☆ z x c v b n i                 | m 🗵    | ★ Z >           | C V B N               | M      |
| 123 🌐 space                     | Join   | 123             | space                 | Join   |

### ⑤アプリを起動します。

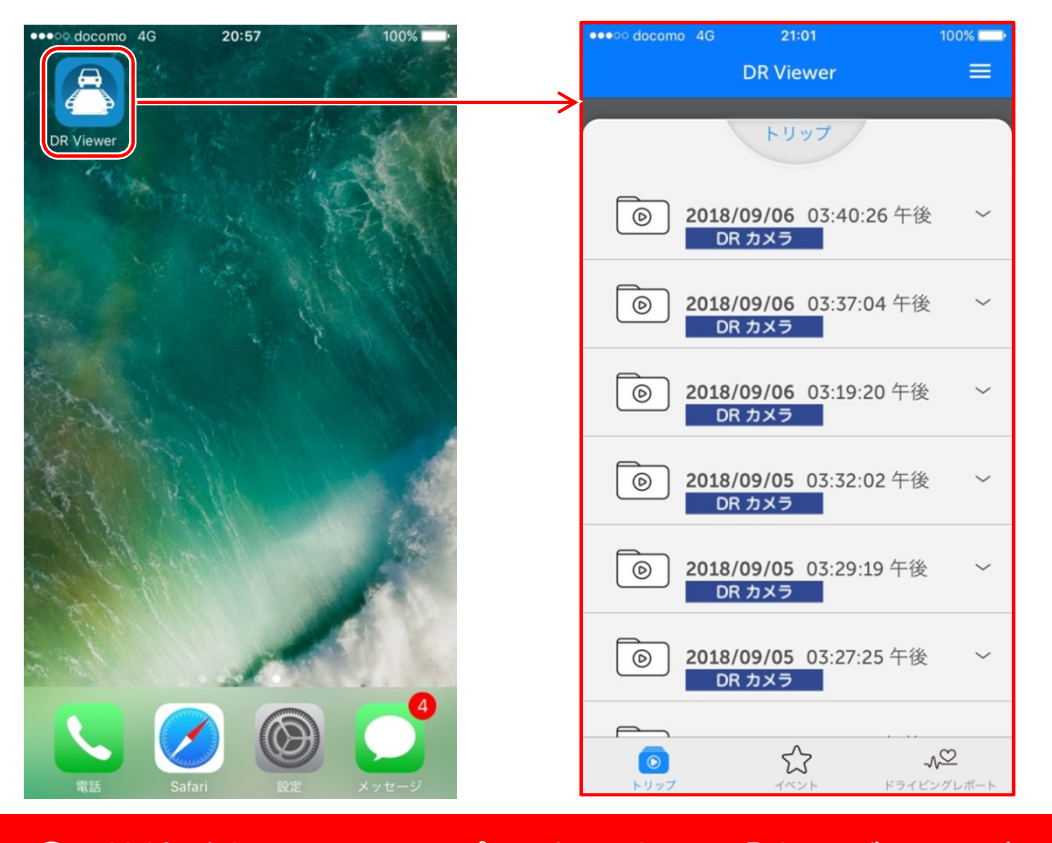

手順④で接続が完了してからアプリを起動すると、「ドライブレコーダーとの 接続に失敗しました」のメッセージが表示される場合があります。 しばらくしてから(約1~2分程度)再度アプリを起動してください。